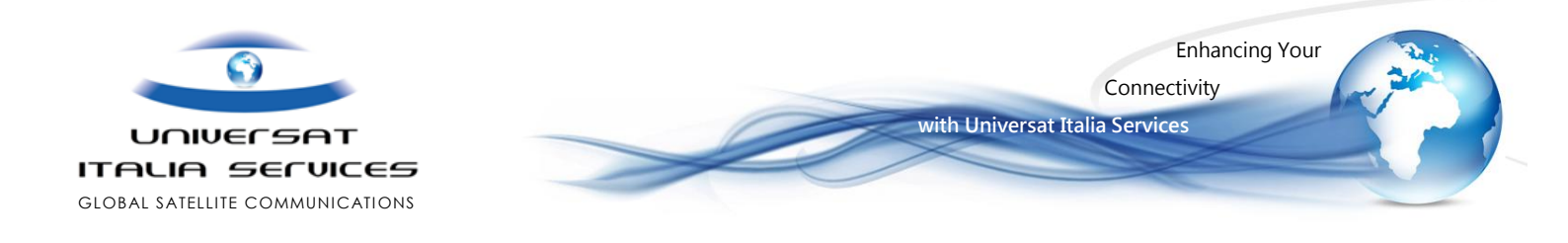

# IPSignature 3 Mail Server

# **Quick Installation Guide**

Version 26 July 2017

**IPSignature 3** 

Pagina | 1

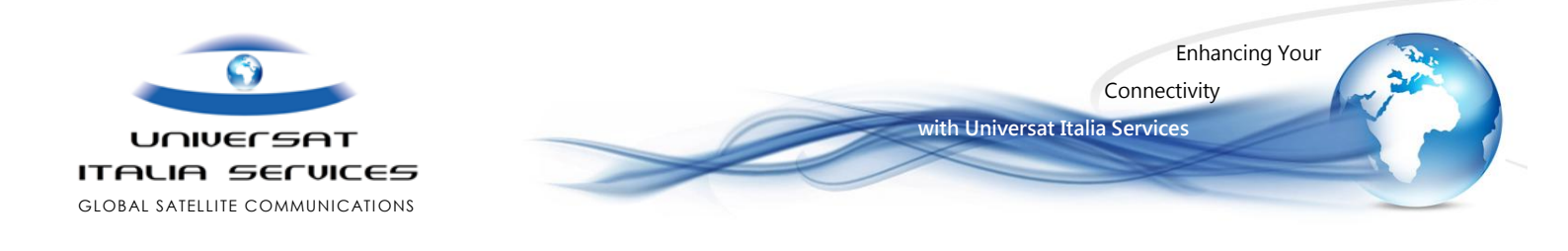

#### 1. Installing the IPSignature Mail Server

The IPSignature Mail Server should only be installed on one PC onboard as it collects all mail for upload and download and will distribute to the Email clients on the network.

- Open the file named: IPSignature.MailServer.msi
- This file will launch the installer:

| PSignature MailServer                                                                                                    |
|----------------------------------------------------------------------------------------------------|
| Welcome to the IPSignature MailServer Setup<br>Wizard                                                                                                    |
| The installer will guide you through the steps required to install IPSignature MailServer on your<br>computer.                                                                                                    |
| WARNING: This computer program is protected by copyright law and international treaties.<br>Unauthorized duplication or distribution of this program, or any portion of it, may result in severe civil<br>or criminal penalties, and will be prosecuted to the maximum extent possible under the law. |
| Cancel < Back Next >                                                                                                    |

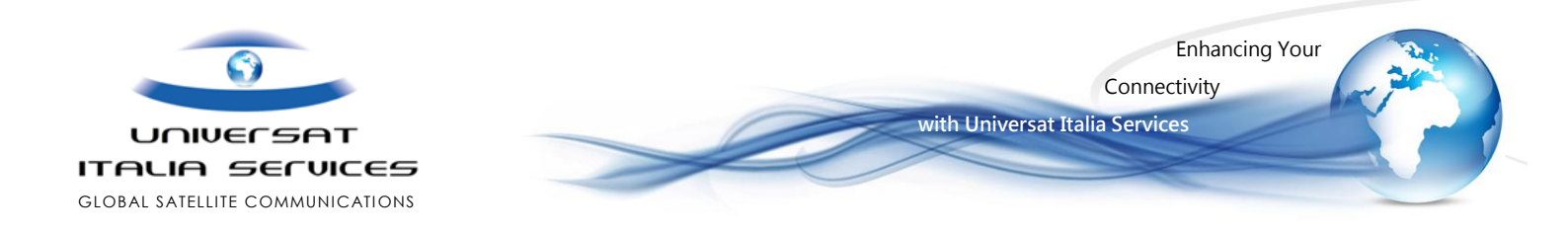

It will ask you select a folder for installation. Please leave this as default unless otherwise advised

| IPSignature MailServer                                                                                       |
|----------------------------------------------------------------------------------------------------|
| Select Installation Folder                                                                                   |
| The installer will install IPSignature MailServer to the following folder.                                   |
| To install in this folder, click "Next". To install to a different folder, enter it below or click "Browse". |
| Folder:<br>C:\Program Files (x86)\AND Group plc\IPSignature MailServer\ Browse                               |
| Disk Cost                                                                                                    |
|                                                                                                    |
|                                                                                                    |
|                                                                                                    |
| Cancel < Back Next >                                                                                         |
|                                                                                                    |

### Olick Next

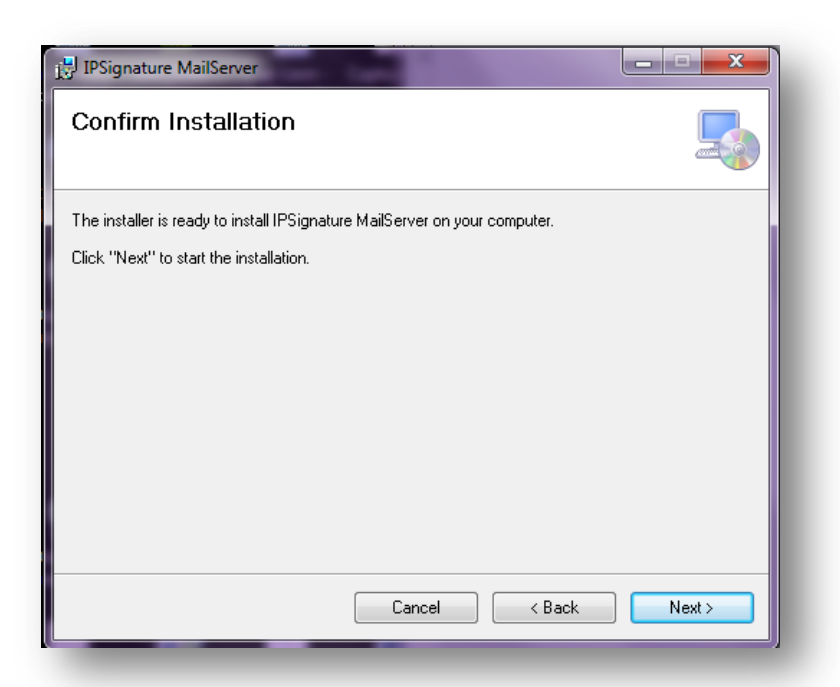

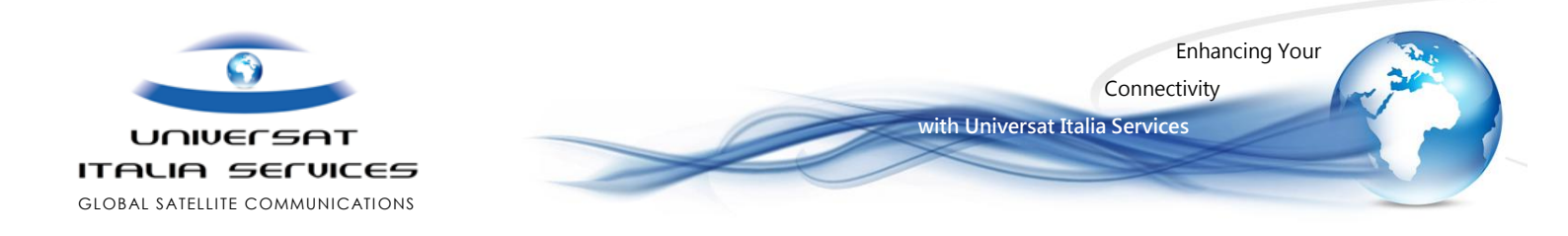

| PIPSignature MailServer                                                    |        |
|----------------------------------------------------------------------------|--------|
| Confirm Installation                                                       | 5      |
| The installer is ready to install IPSignature MailServer on your computer. |        |
| Click "Next" to start the installation.                                    |        |
|                                                                            |        |
|                                                                            |        |
|                                                                            |        |
|                                                                            |        |
|                                                                            |        |
|                                                                            |        |
|                                                                            |        |
| Cancel < Back                                                              | Next > |
|                                                                            |        |

## Olick Next again

| P IPSignature MailServer                   | ×      |
|--------------------------------------------|--------|
| Installing IPSignature MailServer          |        |
| IPSignature MailServer is being installed. |        |
| Please wait                                |        |
| Cancel < Back                              | Next > |

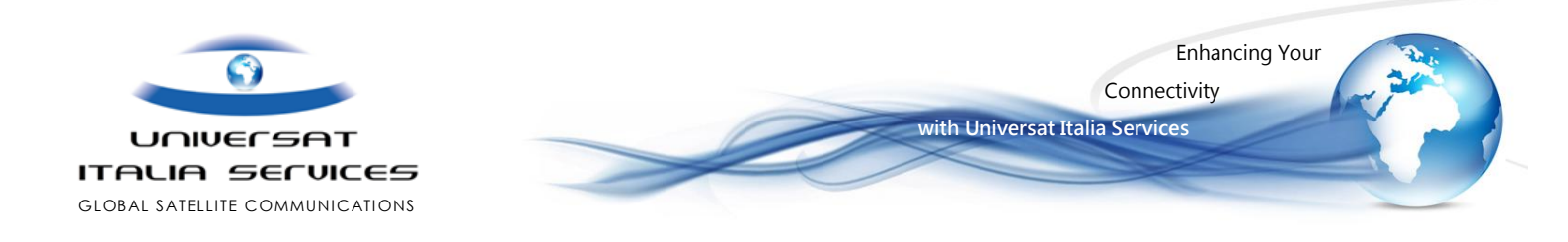

It will begin installing the software

| B IPSignature MailServer                                                          |       |
|-----------------------------------------------------------------------------------|-------|
| Installation Complete                                                             |       |
| IPSignature MailServer has been successfully installed.                           |       |
| Click "Close" to exit.                                                            |       |
|                                                                                   |       |
|                                                                                   |       |
|                                                                                   |       |
|                                                                                   |       |
|                                                                                   |       |
| Please use Windows Update to check for any critical updates to the .NET Framework | ırk.  |
|                                                                                   |       |
| Cancel < Back                                                                     | Close |
|                                                                                   |       |

- Please click close
- The IPSignature Mail server is now installed and you will have a new icon on your desktop

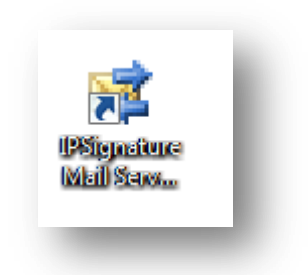

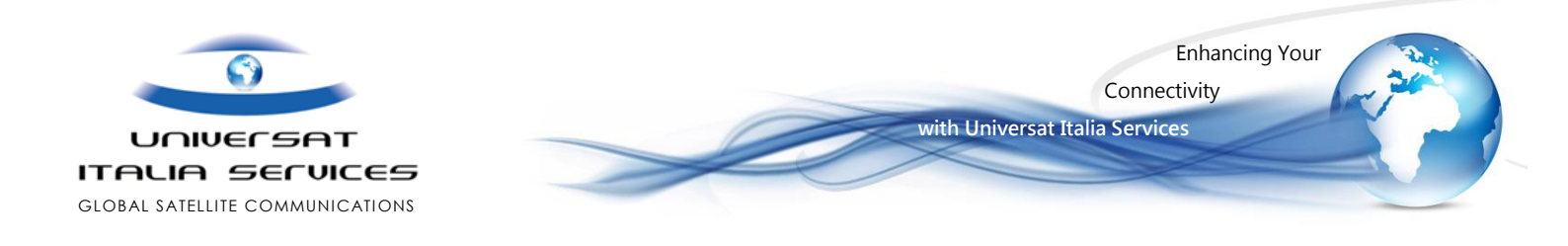

#### 2. Configuring IPSignature Mail Server

- So to the start menu All Programs AND Group PLC IPSIgnature Mail Server Options
- S You will receive the following window:

| neral Satellite Fi    | les / Data     | Clear Cache                                                  |
|-----------------------|----------------|--------------------------------------------------------------|
| stallation Identifier |                |                                                              |
| Installation ID       | 0000           | 00000-0000-0000-00000000000000000000000                      |
|                       |                |                                                              |
| If you do not have    | an Installa    | ation Identifier please contact support@and-group.net        |
| mail Server           |                |                                                              |
| SMTP Service Por      | t 25           | Reset                                                        |
| DOD2 Capitas Dad      | 44.0           |                                                              |
| Note: These ports     | must be o      | nened on your firewall for LAN access to the mail server     |
| Note. These ports     | must be o      | pened on your mewait for LAN access to the mail server.      |
| imed Transfers        |                |                                                              |
| Transfer Times        | 08:00          | 0,12:00,16:00                                                |
| Note: Transfers w     | vill start aut | tomatically at these times. Example: 08:30,12:30,16:30,18:30 |
| All times are GMT     | (aka UTC)      | in 24 hour clock format (HH:MM)                              |
| Multiple transfer ti  | mes shouk      | d be separated by commas (,)                                 |
|                       |                |                                                              |
|                       |                |                                                              |
|                       |                |                                                              |

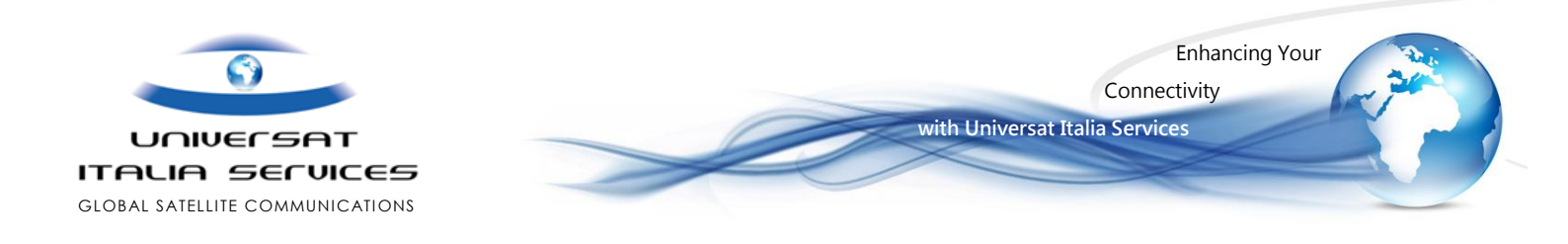

- If advised you can amend the POP3/SMTP ports on the general page if existing software is still in place which uses ports 25 and 110
- You can also set the Automatic transfer times these are the times in UTC that IPSignature will automatically connect to send/receive mail without intervention.
- Then Click on the 'satellite tab'

| General Satellite Files / Data  | Clear Cache                           |
|---------------------------------|---------------------------------------|
| Satellite Terminal Type         |                                       |
| Туре                            | Automatic Connection                  |
| Load a pre-defined satellite te | erminal configuration                 |
| - Automatic Terminal Connection | n                                     |
| Ding Server ID Address #1       | 82 199 95 194                         |
| Filly Server in Address #1      |                                       |
| Ping Server IP Address #2       | 172.20.20.34                          |
| Ping Server Max Retries         | 5                                     |
|                                 | Use private server address?           |
|                                 |                                       |
|                                 |                                       |
|                                 |                                       |
|                                 |                                       |
|                                 |                                       |
|                                 |                                       |
|                                 |                                       |
| Reset                           | Save All & Exit Save Change(s) Cancel |
|                                 |                                       |

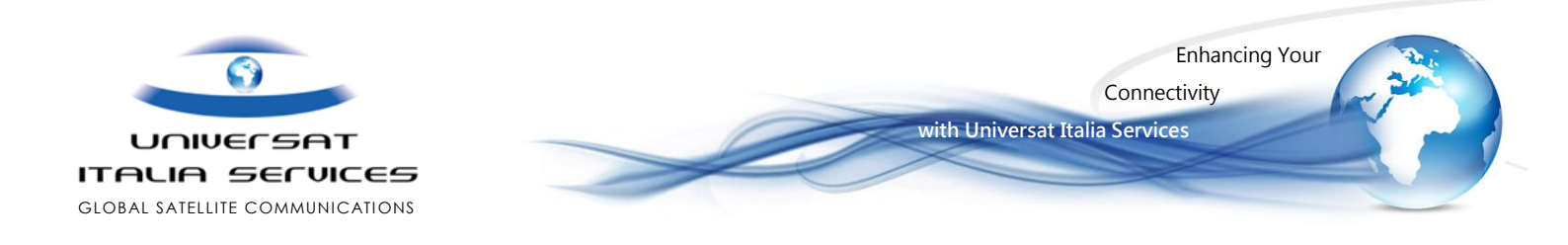

- In this window you will set how the software will use the satellite, for most use Automatic connection and Direct connection will be sufficient for most 'always on connections'. However please contact Technical Support to confirm which connection type you should use should you need any assistance
- Once the connection is selected click save changes
- Then click Save All and Exit
- To test the connection settings please open the IPSignature Mail Server icon on the desktop

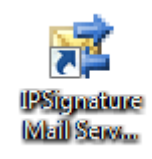

This will open the following window which is used to send email to shore and collect email from shore:

| Time | Message |  |  |
|------|---------|--|--|
|      |         |  |  |
|      |         |  |  |
|      |         |  |  |
|      |         |  |  |
|      |         |  |  |
|      |         |  |  |
|      |         |  |  |
|      |         |  |  |
|      |         |  |  |
|      |         |  |  |
|      |         |  |  |
|      |         |  |  |
|      |         |  |  |
|      |         |  |  |
|      |         |  |  |
|      |         |  |  |
|      |         |  |  |
|      |         |  |  |
|      |         |  |  |
|      |         |  |  |
|      |         |  |  |

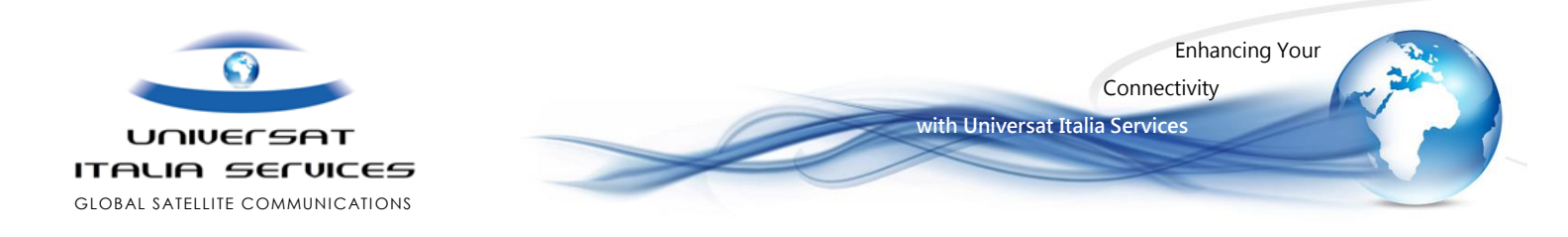

- Solution Click on the email transfer option and then go:
- It will begin a connection

| File Email Transfer View                                          |  |
|-------------------------------------------------------------------|--|
|                                                                   |  |
| Time Message                                                      |  |
| 12:44:54 Connecting satellite data link: Inmarsat Fleet Broadband |  |
| 12:44:54 Satellite Connection Status: Initialising                |  |
|                                                                   |  |
|                                                                   |  |
|                                                                   |  |
|                                                                   |  |
|                                                                   |  |
|                                                                   |  |
|                                                                   |  |
|                                                                   |  |
|                                                                   |  |
|                                                                   |  |
|                                                                   |  |
|                                                                   |  |
|                                                                   |  |
|                                                                   |  |
|                                                                   |  |
|                                                                   |  |
|                                                                   |  |
| Transfer in progress File Transfer:                               |  |

Once it has completed it will list the email accounts associated with your vessel, this if seen shows the connection has been successful

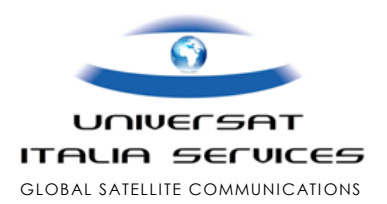

Enhancing Your Connectivity

with Universat Italia Services

e.g.

| 🧟 IPSignature | e Mail Server - localhost                                      |
|---------------|----------------------------------------------------------------|
| File Emai     | I Transfer View                                                |
| Time          | Message                                                        |
| 12:45:40      | Connecting satellite data link: Automatic Satellite Connection |
| 12:45:40      | Satellite Connection Status: Initialising                      |
| 12:45:40      | Satellite Connection Status: Initialised                       |
| 12:45:40      | Satellite Connection Status: Connecting                        |
| 12:45:40      | Satellite Connection Status: Connected                         |
| 12:45:40      | Trying server at: net.tcp://82.199.95.194:9000/email.transfer  |
| 12:45:40      | Authenticating Vessel ID: 60d38ae0f4d6-4599-a3b5-b0de7dd810b5  |
| 12:45:40      | Authenticated OK                                               |
| 12:45:40      | Requesting current user list                                   |
| 12:45:40      | Saving User: Demouser1 Email: Demouser1@ipsignature3.net       |
| 12:45:40      | No more emails to download.                                    |
| 12:45:40      | No emails to upload                                            |
| 12:45:40      | Logging off from server                                        |
| 12:45:40      | Disconnecting from email transfer service                      |
| 12:45:41      | Disconnected from email transfer service.                      |
| 12:45:41      | Disconnecting satellite data link                              |
| 12:45:41      | Satellite Connection Status: Disconnecting                     |
| 12:45:41      | Satellite Connection Status: Disconnected                      |
| 12:45:41      | Closing satellite terminal control                             |
| 12:45:41      | Satellite Connection Status: Closed                            |
| 12:45:41      | The transfer is complete                                       |
|               |                                                                |
|               |                                                                |
|               |                                                                |
| Transfer Com  | plete File Transfer:                                           |